# Sophomore ICAP Requirements

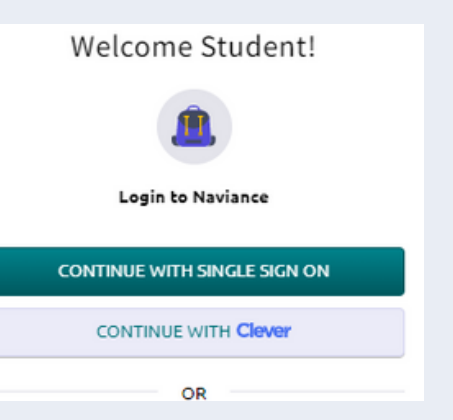

# Log into Naviance

The link can be found on our DHS website under students. Please use Continue with Single Sign On.

### Create a 10th Grade Post-Secondary Goal

Click on create a goal. Fill in the boxes adding a goal you have for yourself after high school.

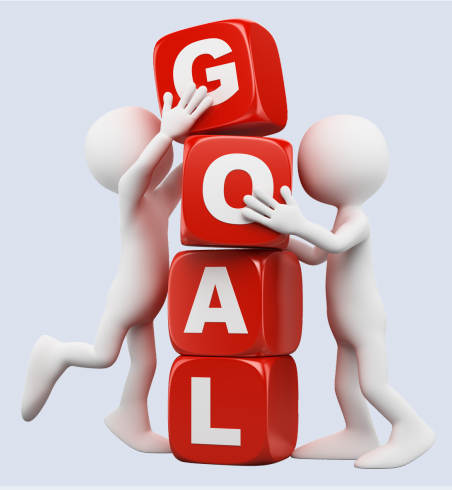

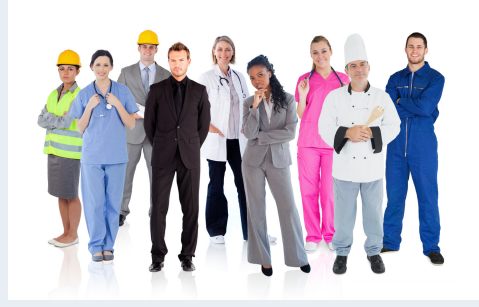

#### Add 2 Careers to Your List

Click on the heart below the career of at least two careers you would be interested in. This might have been completed in 9th grade.

#### **Resume Builder**

# Continue to add information to your resume.

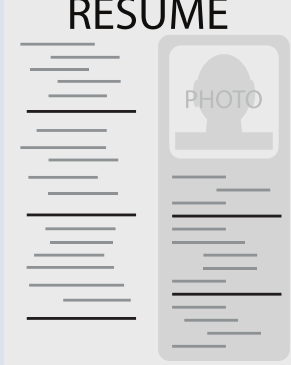

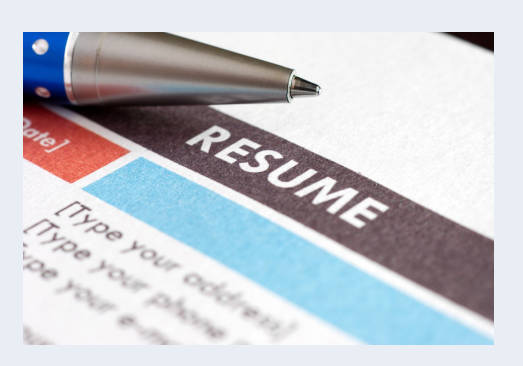

#### **Saving Resume**

To save your resume follow theses steps:

Click Print/Export Resume

Click the + sign

Name your resume and click continue Click all boxes and then save resume

# Make Ups

Finish any other tasks you have missed from previous grades.

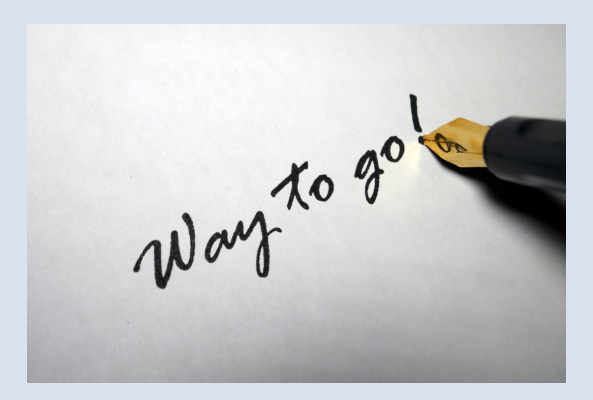